# <u>User Manual</u> Online Student Grievance Redressal System

login Link: me.dypgroup.edu.in

### For Student:

Step 1: Login to Student Account with User Id and Password.

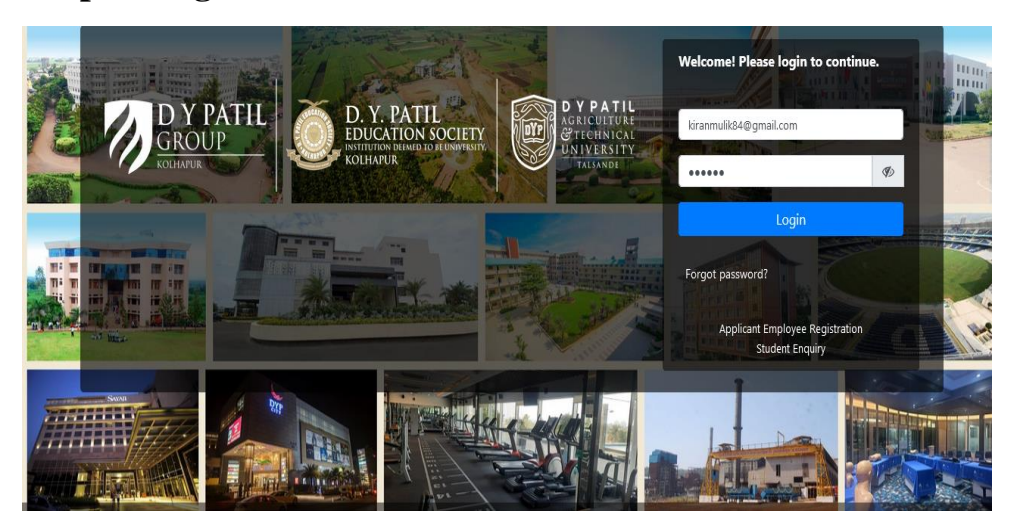

# Step 2: Communication>>Raise Grievance

| 🛞 🌏 🕫 🏨                  | ď                       |                            |                     |                         |           | Kiran Shrikant Mulik 💀<br>Student | Ø, |
|--------------------------|-------------------------|----------------------------|---------------------|-------------------------|-----------|-----------------------------------|----|
| Institute 🗸 Personal 🖌 A | cademic Schedules 🖌 Aca | demic Functions × Eve      | ents Y Facilities N | Communication ~         |           |                                   |    |
|                          |                         |                            |                     | Announcements           |           |                                   |    |
| KIRAN                    | 0                       | 85.17%                     | 0                   | Messages                | 0         |                                   |    |
| MULIK                    | Announ cements          | Attendance                 | Assessment          | Feedback                | Placement |                                   |    |
| Roll No. :52             |                         |                            |                     | Grievance               |           |                                   |    |
| F.Y. B. Tech. Semester I | O TODAY'S SCHEDULE      |                            |                     | Raise Grievance         |           |                                   |    |
| A                        | O TODAT 3 SCIEDOLE      |                            |                     |                         |           |                                   |    |
|                          |                         |                            |                     | (No schedule for Today) |           |                                   |    |
| DASHBOARD                |                         |                            |                     |                         |           |                                   |    |
| PROFILE                  | BULLETIN BOARD          |                            |                     |                         |           | View All Posts 1 Compose          |    |
| SYLLABUS                 | _                       |                            |                     |                         |           |                                   |    |
| CALENDAR                 | Dr. Apurva Daman        | Katre shared this with You | I                   |                         |           |                                   |    |
| O TIME TABLE             | New Post:               |                            |                     |                         |           |                                   |    |
| LIBRARY(0 Issued)        | hii                     |                            |                     |                         |           |                                   |    |
| ₹ FEES DETAILS           | Remove Remove All       |                            |                     |                         |           | Jan 17,2024 02:47 PM              |    |
| LEAVE DETAILS            | Enter Comment           |                            |                     |                         |           | C                                 |    |

# Step 3: click on Add New

|          | A 🌔                     |                                       |                                  |                               |                      |         | Kra                            | n Shrikant Mulik<br>Student | <sup>≞</sup>   ¢ |
|----------|-------------------------|---------------------------------------|----------------------------------|-------------------------------|----------------------|---------|--------------------------------|-----------------------------|------------------|
| Institut | e 🖌 Personal            | <ul> <li>Academic Schedule</li> </ul> | es × Academic Functions ×        | Events × Facilities × Con     | nmunication Y        |         |                                |                             |                  |
| Commun   | nication » Raise<br>New | Grievance                             |                                  |                               |                      |         |                                | Jan 19, 20:                 | 24 12:18:51 pr   |
| Sr.No    | Grievance Id            | Grievance Date                        | Grievance Subject                | Description                   | Grievance raised for | Comment | Grievance Assign To            | View Document               | Status           |
| 1        | 000006                  | Jan 19, 2024 10:32 AM                 | Subject teacher <u>view more</u> | Grievance Ty <u>view more</u> | Academic             | ۶       | D.Y.Patil University, Kolhapur | Not Uploaded                | Pending          |

#### Step 4: Add your Grievance

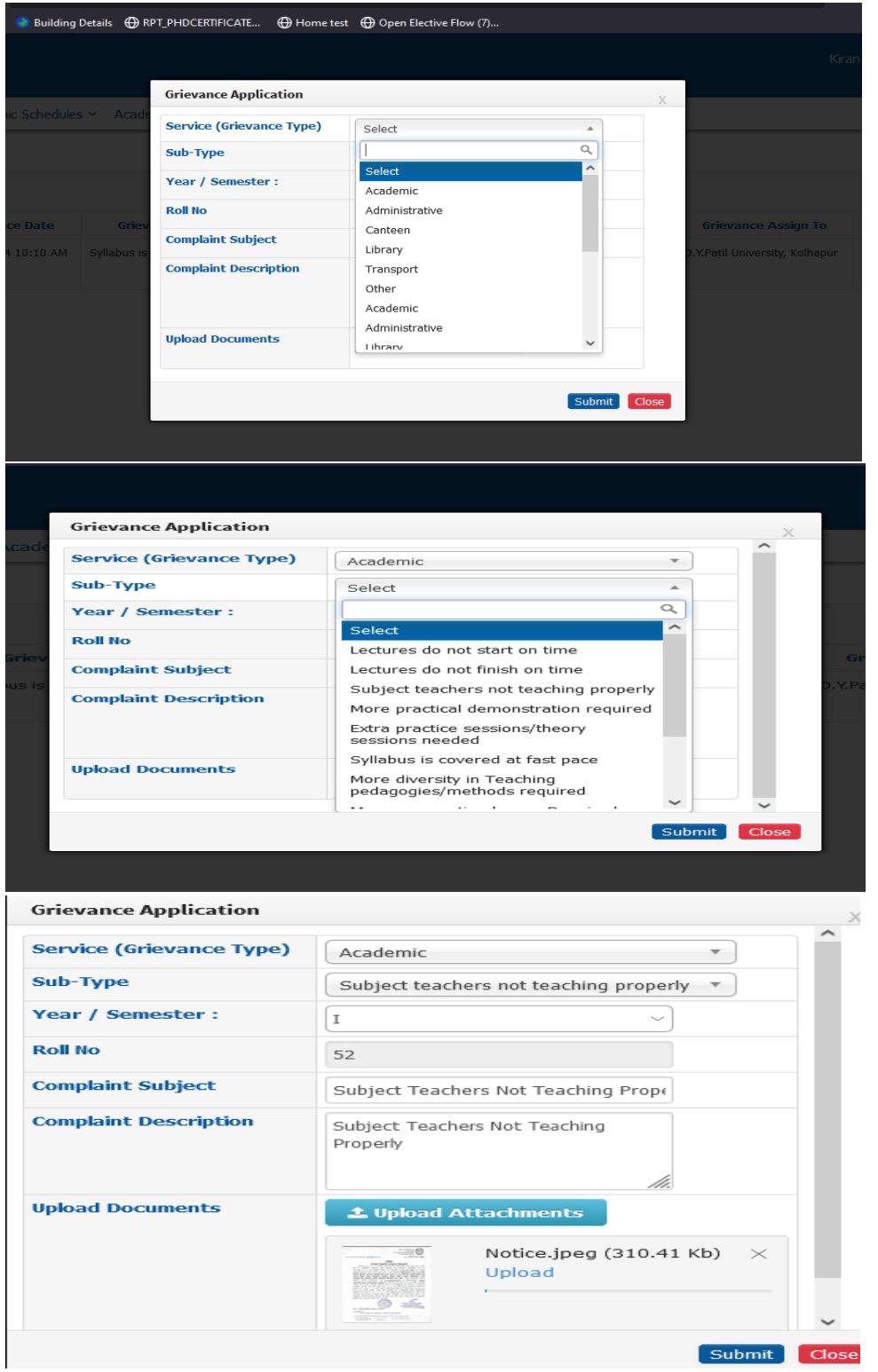

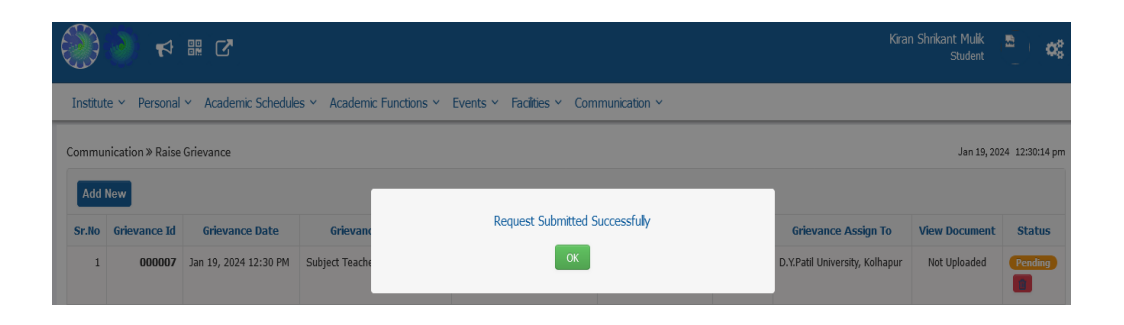

## For Staff: Student Grievance Redressal Committee Members

**Step 1:** Grievance raised by student is assigned to student Grievance **Redressal Committee Members.** Grievance is visible in Job Tray.

| im Y Personal Y Ac       | cademics × Requisitions × Network ×                                                                                           |              |               |                     |        |
|--------------------------|----------------------------------------------------------------------------------------------------|--------------|---------------|---------------------|--------|
| Dr. Navneet              | 😡 Message 📑 Documents 💊 Link 🖂 Email                                                                                          |              |               | JOB TRAY            | UPDATE |
| Sangale<br>Professor     | What's on your mind ?                                                                                                    |              |               | Grievance           | 2      |
| Y. Patil College of      |                                                                                                    |              | 11.           | Leave Alerts        | 6      |
| gineering and Technology | To                                                                                                    |              |               | Leave Workload      | 3      |
| ASHBOARD                 |                                                                                                    |              |               | Missed Punch Alerts |        |
| BULLETIN BOARD           | ALL                                                                                                    |              | Post          | Muster              |        |
| PERSONAL CALENDAR        |                                                                                                    |              |               | On Duty Leave       |        |
|                          | Mr. Aksnaykumar Maruti Bhosale shared this with You                                                                           |              |               |                     |        |
| tices a                  | New Post:     Question papers for the exam held in December 2023 are sent for your departmental use.                          |              |               | ALERT TRAY          | UPDATE |
| ıgs                      | F:Y.B.Tech Examination (I), 2023 All.pdf                                                                                      | ≛ 🔒          |               | Leave Alerts        | 1      |
| rums                     | POF BCA-Examination (1), 2023 All.pdf                                                                                         | 1            |               |                     |        |
|                          | MCA- Examination (I), 2023 All.pdf                                                                                            | 1            |               |                     |        |
|                          | MBA- Examination (I), 2023 All.pdf                                                                                            | 1            |               |                     |        |
|                          | Remove Remove All                                                                                                    | Jan 05,      | 2024 12:31 PM |                     |        |
|                          |                                                                                                    |              |               |                     |        |
|                          |                                                                                                    |              |               |                     |        |
| .am v Personal v Aca     | demics Y Requisitions Y Network Y                                                                                             |              |               |                     |        |
| Dr. Namost               | JOB TRAY                                                                                                    |              | JOB TRAY      | UPDATE              |        |
| Sangale<br>Professor     | Grievance                                                                                                    | check X      | Grievance     | -                   |        |
| ).Y. Patil College of    | Please Check Grievance Raised By: Kiran Shrikant Mulik (Student)<br>Grievance Subject: Subject Teachers Not Teaching Properly | Leave Alerts | 6             |                     |        |
| menters and inches and   |                                                                                                    |              |               |                     |        |

# **Step 2: Check the Grievance**

| Exam                   | <ul> <li>Personal </li> </ul> | Academics Y          | Requisitions Y Network                    | <b>*</b>                 |                         |                                     |                                         |                        |                     |             |  |  |
|------------------------|-------------------------------|----------------------|-------------------------------------------|--------------------------|-------------------------|-------------------------------------|-----------------------------------------|------------------------|---------------------|-------------|--|--|
| 🕇 GI                   | RIEVANCE APPL                 | ICATIONS             |                                           |                          |                         |                                     |                                         |                        | JAN 19, 2024        | 12:33:39 PM |  |  |
| From Date: Jan 01,2024 |                               |                      |                                           |                          | То                      | <b>To Date:</b> Jan 19,2024         |                                         |                        |                     | Submit      |  |  |
| New                    | Application                   | In Process Applic    | cation Closed Application                 |                          |                         |                                     |                                         |                        |                     |             |  |  |
| Sr.<br>No.             | Grievance.<br>No.             | Grievance<br>Service | Grievance Type                            | Grievance<br>Raised On   | Grievance<br>Raised By  | Grievance Subject                   | Grievance<br>Description                | Supporting<br>Document | Grievance<br>Status | Actions     |  |  |
| 1                      | 0007                          | Academic             | Subject teachers not<br>teaching properly | Jan 19, 2024<br>12:30 PM | Kiran Shrikant<br>Mulik | Subject Teacher <u>view</u><br>more | Grievance Ty <u>view</u><br><u>more</u> | -                      | Pending             | Action      |  |  |

# Step 3: Here you can Add Comment to Grievance/Close the Grievance /Assign to Other

| Exam                   | Exam × Personal × Academics × Requisitions × Network × |                      |                                           |                          |                          |                                     |                                         |                        |                          |                   |  |
|------------------------|--------------------------------------------------------|----------------------|-------------------------------------------|--------------------------|--------------------------|-------------------------------------|-----------------------------------------|------------------------|--------------------------|-------------------|--|
| RIEVANCE APPLICATIONS  |                                                        |                      |                                           |                          |                          |                                     |                                         | JAN 25, 2024           | JAN 25, 2024 11:29:20 AM |                   |  |
| From Date: Jan 01,2024 |                                                        | To Date:             |                                           | Date: Jan 3              | Jan 25,2024              |                                     |                                         |                        |                          |                   |  |
| New                    | Application                                            | In Process Applic    | cation Closed Application                 |                          |                          |                                     |                                         |                        |                          |                   |  |
| Sr.<br>No.             | Grievance.<br>No.                                      | Grievance<br>Service | Grievance Type                            | Grievance<br>Raised On   | Grievance<br>Raised By   | Grievance Subject                   | Grievance<br>Description                | Supporting<br>Document | Grievance<br>Status      | Actions           |  |
| 1                      | 0008                                                   | Academic             | Lectures do not finish on time            | Jan 23, 2024<br>10:58 AM | Pranjal Rajeev<br>Mohite | Lecture issue                       | Grievance Ty <u>view</u><br><u>more</u> |                        | Pending                  | Action            |  |
| 2                      | 0007                                                   | Academic             | Subject teachers not<br>teaching properly | Jan 19, 2024<br>12:30 PM | Kiran Shrikant<br>Mulik  | Subject Teacher <u>view</u><br>more | Grievance Ty <u>view</u><br><u>more</u> |                        | Pe View C                | Comment<br>omment |  |
| 3                      | 0007                                                   | Academic             | Subject teachers not<br>teaching properly | Jan 19, 2024<br>12:30 PM | Kiran Shrikant<br>Mulik  | Subject Teacher <u>view</u><br>more | Grievance Ty <u>view</u><br><u>more</u> |                        | Close                    | n To Other        |  |
| 4                      | 0006                                                   | Academic             | Subject teachers not<br>teaching properly | Jan 19, 2024<br>10:32 AM | Kiran Shrikant<br>Mulik  | Subject teacher <u>view</u><br>more | Grievance Ty <u>view</u><br><u>more</u> |                        | Pending                  | Action            |  |
| 5                      | 0006                                                   | Academic             | Subject teachers not<br>teaching properly | Jan 19, 2024<br>10:32 AM | Kiran Shrikant<br>Mulik  | Subject teacher <u>view</u><br>more | Grievance Ty <u>view</u><br><u>more</u> |                        | Pending                  | Action            |  |

Step 3.1.: You can Add Comment

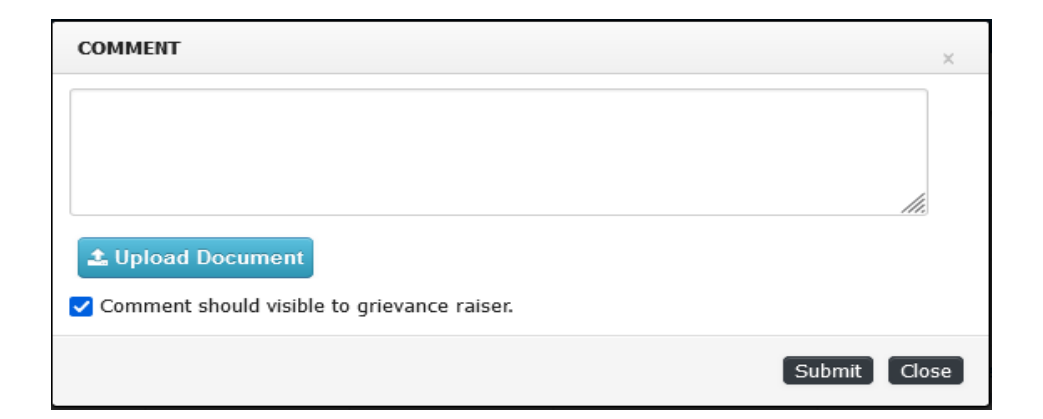

### **Step 3.2: Assign the Grievance to Concern Committee Member**

Grievance Application Assign To Other Employee

| Assign To Other Employee : | Litesh Vasanji Malade [lvmalde.dypce 🔻 |
|----------------------------|----------------------------------------|
| Remark:                    | In process                             |
|                            | ✓ Show to grievance raiser.            |
| 🛓 Upload Document          |                                        |

### **Step 3.3: You can Close the Grievance.**

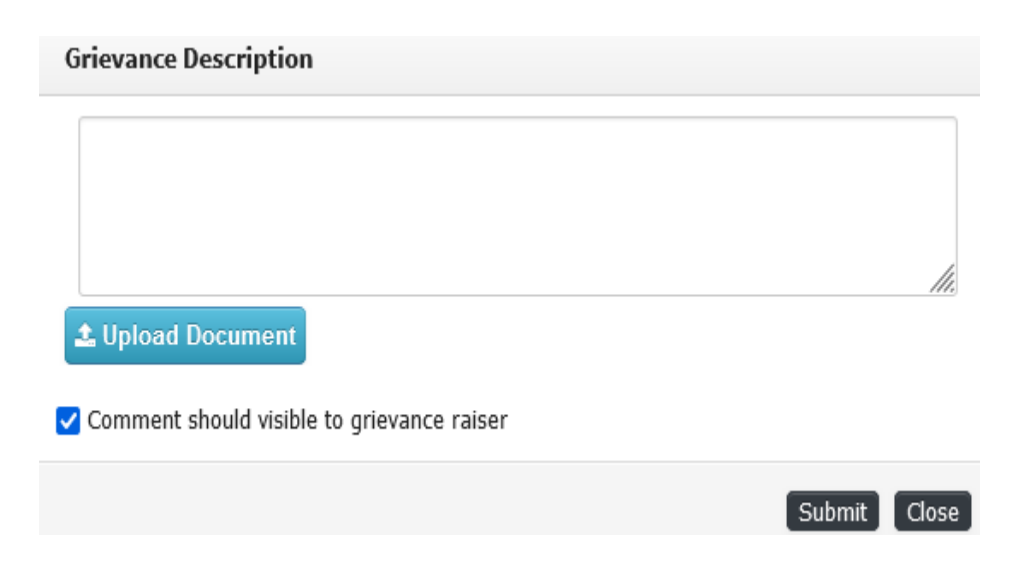

# Step 4: Assigned concern Employee

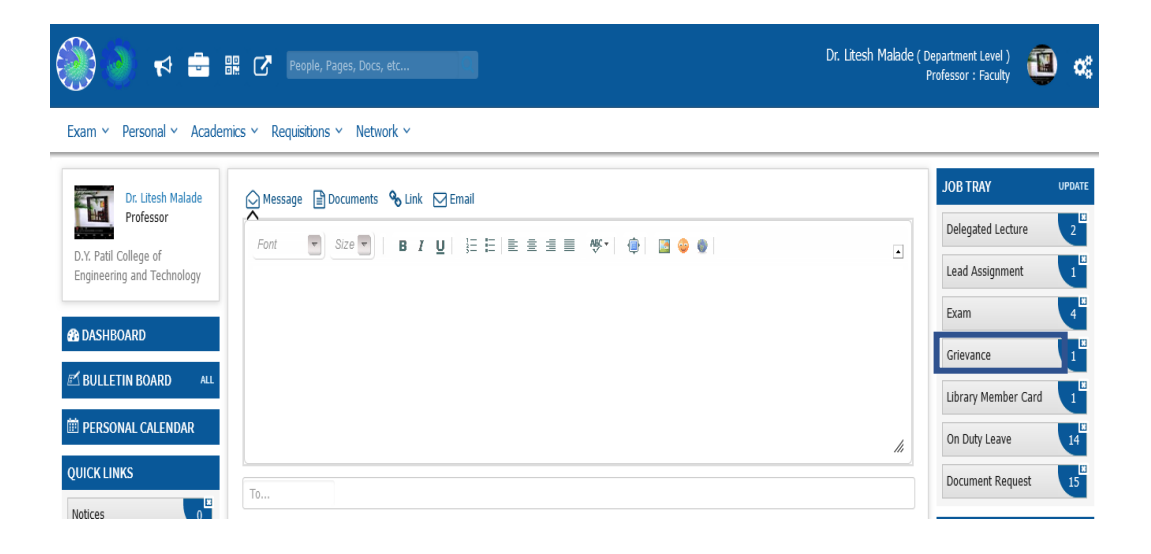

# Step 4.1: It will be visible in New Application

| 📌 GI       | T GRIEVANCE APPLICATIONS |                      |                                           |                          |  |  |  |  |  |
|------------|--------------------------|----------------------|-------------------------------------------|--------------------------|--|--|--|--|--|
|            | From Date                | e: J                 | Jan 01,2024                               |                          |  |  |  |  |  |
| New        | Application              | In Process Applic    | ation Closed Application                  |                          |  |  |  |  |  |
| Sr.<br>No. | Grievance.<br>No.        | Grievance<br>Service | Grievance Type                            | Grievance<br>Raised On   |  |  |  |  |  |
| 1          | 00011                    | Academic             | Subject teachers not<br>teaching properly | Jan 25, 2024<br>11:41 AM |  |  |  |  |  |

**Step 5: Status of Grievance is visible to Student Once Upgraded by Member** 

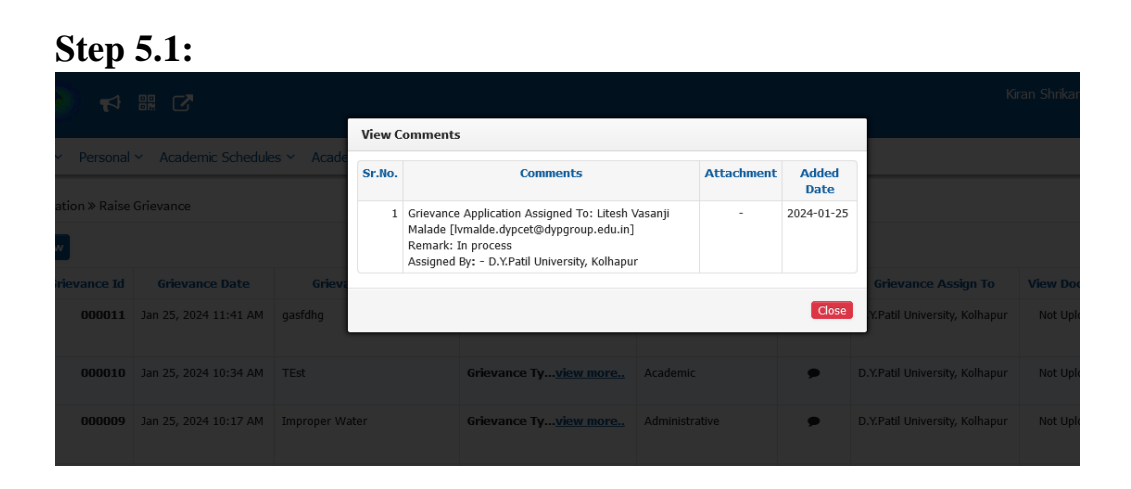

Step 5.2: Closed

### At student login it will show as Closed

| 2 | 000010 | Jan 25, 2024 10:34 AM | TEst | Grievance Ty <u>view more.</u> | Academic | • | D.Y.Patil University, Kolhapur | Not Uploaded | Closed<br>Feedback |  |
|---|--------|-----------------------|------|--------------------------------|----------|---|--------------------------------|--------------|--------------------|--|
|   |        |                       |      |                                |          |   |                                |              |                    |  |